# **Radiology and Cardiology**

**Provider Orientation Sessions for Oscar** 

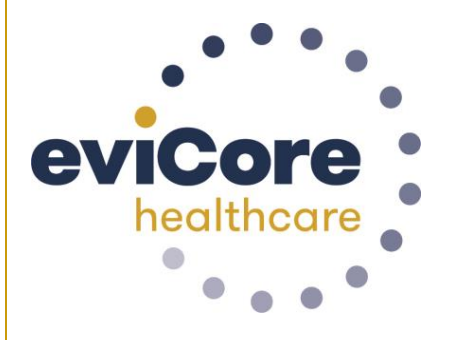

oscar

© 2019 eviCore healthcare. All Rights Reserved. This presentation contains CONFIDENTIAL and PROPRIETARY information.

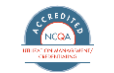

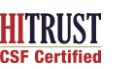

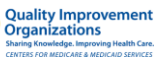

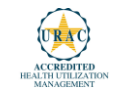

## **Our Clinical Approach**

#### **Evidence-Based Guidelines**

#### The foundation of our solutions:

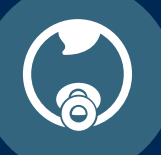

Dedicated pediatric guidelines

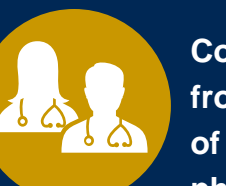

Contributions from a panel of community physicians

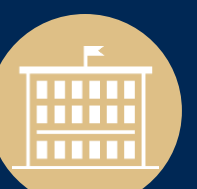

Experts associated with academic institutions Current clinical literature

#### **Aligned with National Societies**

- American College of Cardiology
- American Heart Association
- American Society of Nuclear Cardiology
- Heart Rhythm Society
- American College of Radiology
- American Academy of Neurology
- American College of Chest Physicians
- American College of Rheumatology
- American Academy of Sleep Medicine
- American Urological Association
- National Comprehensive Cancer Network

- American Society for Radiation Oncology
- American Society of Clinical Oncology
- American Academy of Pediatrics
- American Society of Colon and Rectal Surgeons
- American Academy of Orthopedic Surgeons
- North American Spine Society
- American Association of Neurological Surgeons
- American College of Obstetricians and Gynecologists
- The Society of Maternal-Fetal Medicine

#### **Clinical Staffing**

#### **Multi-Specialty Expertise**

Dedicated nursing and physician specialty teams for various solutions

- Anesthesiology
- Cardiology
- Ochiropractic
- Emergency Medicine
- Family Medicine
  - Family Medicine / OMT
  - Public Health & General Preventative Medicine
- Internal Medicine
  - Cardiovascular Disease
  - Critical Care Medicine
  - · Endocrinology, Diabetes & Metabolism
  - Geriatric Medicine
  - Hematology
  - Hospice & Palliative Medicine
  - Medical Oncology
  - Pulmonary Disease
  - Rheumatology
  - Sleep Medicine
  - Sports Medicine

- Medical Genetics
- Nuclear Medicine
- OB/GYN
  - Maternal-Fetal Medicine

400 +

Medical

Directors

- Oncology / Hematology
- Orthopedic Surgery
- Otolaryngology
- Pain Mgmt. / Interventional Pain
- Pathology
  - Clinical Pathology
- Pediatric
  - · Pediatric Cardiology
  - Pediatric Hematology-Oncology
- Physical Medicine & Rehabilitation
  - Pain Medicine
- Physical Therapy
- Radiation Oncology

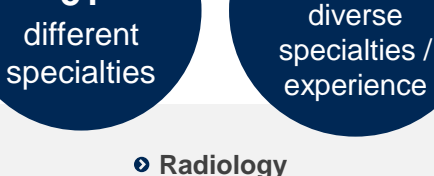

Covering

51

- Diagnostic Padiala
- Diagnostic Radiology
- Neuroradiology
- Radiation Oncology
- Vascular & Interventional Radiology

1k+

Nurses with

- Sleep Medicine
- Sports Medicine
- Surgery
  - Cardiac
  - General
  - Neurological
  - Spine
  - Thoracic
  - Vascular
- Urology

## Radiology and Cardiology Prior Authorization Process

#### **Program Overview**

eviCore healthcare will begin accepting requests on 12/15/2020 for dates of service 1/1/2021 and beyond for the expanded membership network.

## Prior authorization applies to services that are:

- Outpatient
- Elective / Non-emergent
- Diagnostic

Prior authorization does not apply to services that are performed in:

- Emergency room
- Inpatient
- 23-hour observation

It is the responsibility of the ordering provider to request prior authorization approval for services.

\*\* Inpatient requests always require authorization and are reviewed by Oscar. Please contact Oscar to submit an inpatient authorization request.

### The expanded membership network.

- As a part of the 2021 expansion, Oscar will offer Individual and Family Plans for the <u>first time</u> in:
  - North Carolina (Asheville)
  - Oklahoma (Oklahoma City)
  - 4 markets in Iowa, including Des Moines and Sioux City
- Existing state footprints will be expanded to
  - Boulder, Colorado
  - 3 markets in Northeast Pennsylvania,
  - multiple markets across Florida, including Jacksonville, Sarasota, and Tallahassee
  - across new counties in Phoenix, AZ, and Columbus, OH

7

## **Applicable Membership**

## <u>Authorization is required</u> for Oscar members enrolled in Commercial (fully insured) plans in the following states/cities:

| Phoenix                                                                                                    |
|----------------------------------------------------------------------------------------------------|
| Boulder & Denver                                                                                                    |
| Daytona, Homosasss Springs, Jacksonville, Miami, Ocala, Orlando,<br>Sarasota, Tallahassee, Tampa, Port St. Luci, & Punta Gorda |
| Atlanta                                                                                                    |
| Des Moines, Sioux City, Waterloo, & Dubuque                                                                                    |
| Kansas City                                                                                                    |
|                                                                                                    |
|                                                                                                    |
| Asheville                                                                                                    |
| Cleveland & Columbus                                                                                                    |
| Oklahoma City                                                                                                    |
| Philadelphia, Allentown, Scranton & East Stroudsburg                                                                           |
| Memphis & Nashville                                                                                                    |
| Austin, Dallas - Fort Worth, El Paso, Houston, & San Antonio                                                                   |
| Richmond                                                                                                    |
|                                                                                                    |

#### **Prior Authorization Required:**

- CT / CTA
- MRI / MRA
- PET / PET CT
- Diagnostic Ultrasounds (Non Obstetrical)
- Myocardial Perfusion Imaging (Nuclear Stress)
- Echo / Echo Stress
- Diagnostic Heart Cath
- Diagnostic Ultrasounds (Non Obstetrical)
- Cardiac Imaging (CT. MRI, PET)
- Cardiac Rhythm Implantable Device (CRID)

To find a list of CPT (Current Procedural Terminology) codes that require prior authorization through eviCore, please visit:

https://www.evicore.com/resources/healthplan/oscar

#### Clinical Review Process – Easy for Providers and Staff

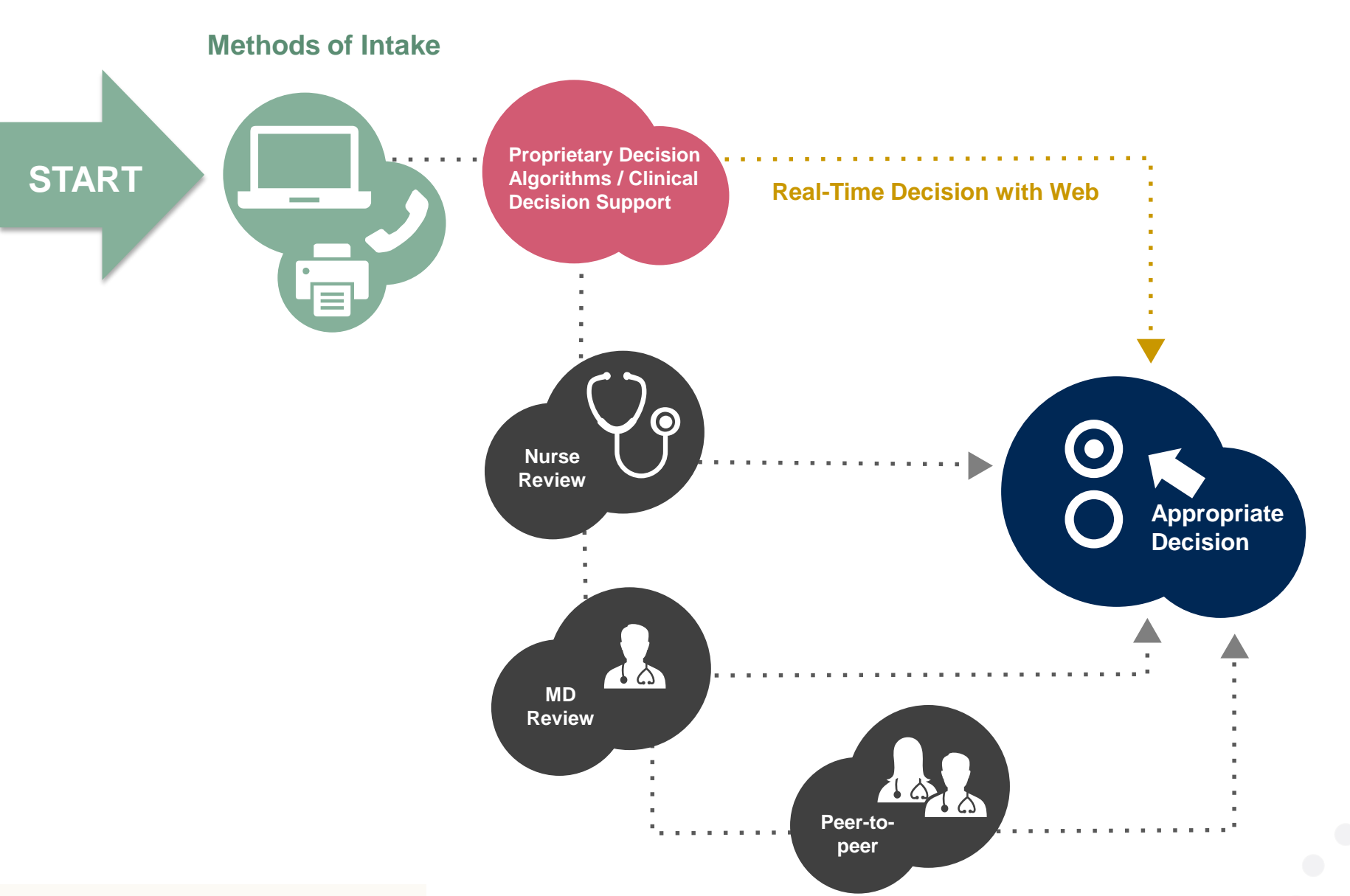

#### **Needed Information**

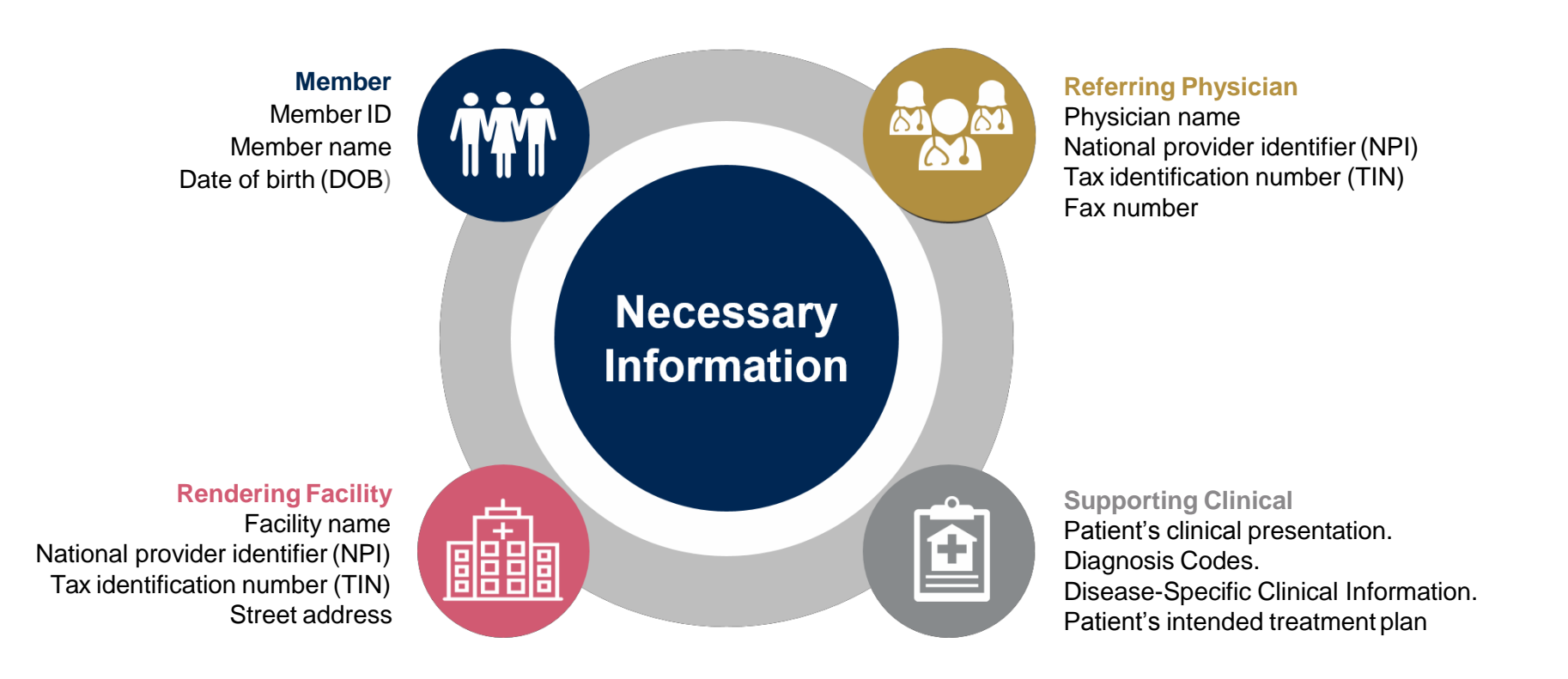

If clinical information is needed, please be able to supply:

- · Prior tests, lab work, and/or imaging studies performed related to this diagnosis
- The notes from the patient's last visit related to the diagnosis
- Type and duration of treatment performed to date for the diagnosis

#### **Prior Authorization Outcomes**

#### Approved Requests:

All requests are processed within **2** business days after receipt of all clinical information.

#### **Delivery**:

- **Faxed** to ordering provider and rendering facility.
- Mailed to the member.
- Information can be printed on demand by logging. into eviCore healthcare portal.

#### **Denied Requests:**

- Communication of denial determination.
- Communication of the rationale for the denial.
- How to request a Clinical Consultation.

#### **Delivery**:

- **Faxed** to the ordering provider and rendering facility.
- Mailed to the member.

#### **Special Circumstances**

# Appeals:

- eviCore healthcare will be delegated for first level member and provider appeals.
- Requests for appeals must be submitted in writing to eviCore within 180 days of the initial determination.
- A written notice of the appeal decision will be **mailed** to the member and **faxed** to the provider.

#### **Outpatient Urgent Studies:**

- Medically urgent requests are defined as conditions that are a risk to the patient's life, health, ability to regain maximum function, or the patient is having severe pain that required a medically urgent procedure.
- Contact eviCore by phone or use our online portal to request an expedited prior authorization review and provide clinical information.
- Urgent Cases will be reviewed within 72 hours of the request.
- **Verbal** outreach is made to the ordering provider.

## **Web Portal Services**

## Portal Compatibility

The eviCore.com website is compatible with the following web browsers:

- Google Chrome
- Mozilla Firefox
- Internet Explorer 9, 10, and 11

You may need to disable pop-up blockers to access the site. For information on how to disable pop-up blockers for any of these web browsers, please refer to our **Disabling Pop-Up Blockers guide**.

The eviCore online portal is the quickest, most efficient way to request prior authorization and check authorization status and is available 24/7. By visiting <u>www.eviCore.com</u> providers can spend their time where it matters most — with their patients!

Career

PROVIDERS: Check Prior Authorization Status

Empowering the Improvement of Care

viCore is committed to providing a pproach that leverages our excert

to the needs of ev

re continuur

🧎 Login

Res

Contact Us Search Q

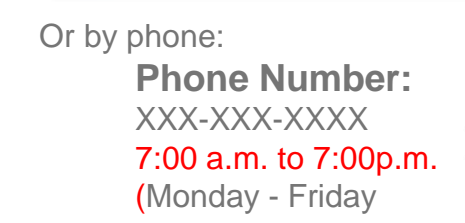

**Portal Login** 

Don't have an account? Register Nov

Please enter a User ID.

User ID

Password

I agree to HIPAA Disclosure
Remember User ID

Forgot User ID?

Forgot Password?

WEB

eviCore

### eviCore healthcare website

• Point web browser to evicore.com

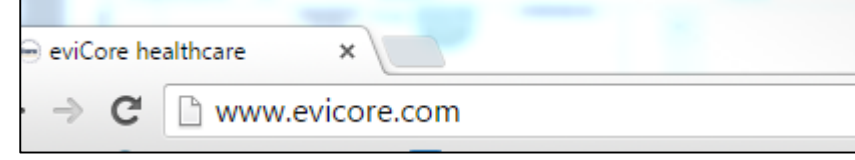

• Login or Register

| User ID                     | Forgot<br>User ID? |
|-----------------------------|--------------------|
| Password                    | Forgot<br>Password |
| I agree to HIPAA Disclosure | 8<br>1             |
| Remember User ID            | N                  |

## **Creating An Account**

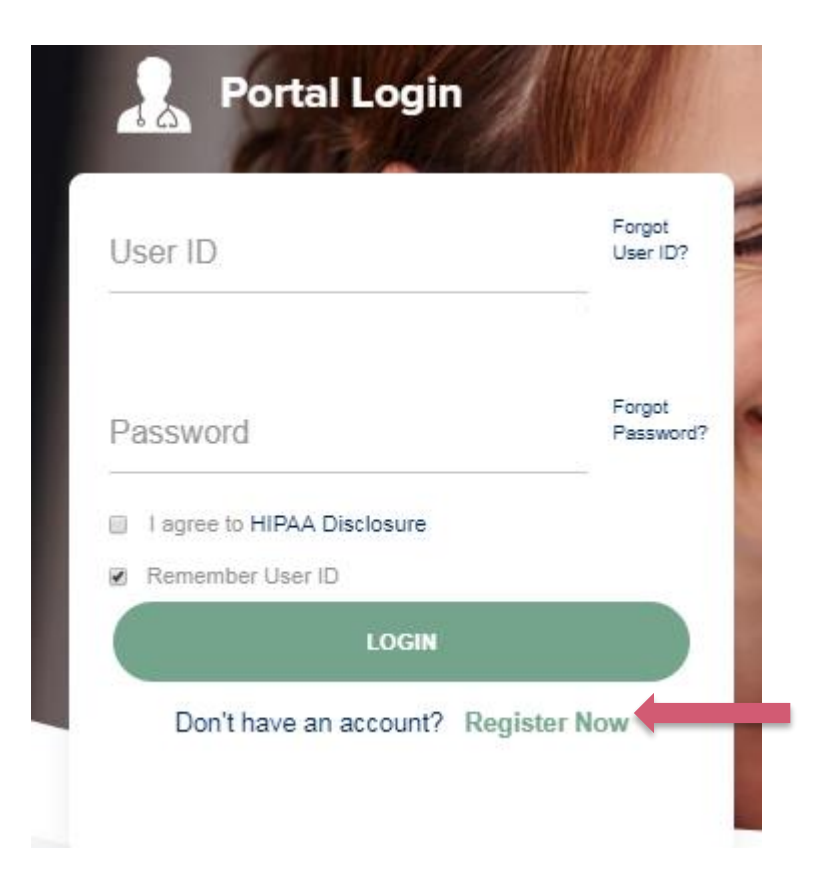

To create a new account, click Register.

## **Creating An Account**

| evicore healthcare                    |                                                                      |                                                                  |                |         |  |
|---------------------------------------|----------------------------------------------------------------------|------------------------------------------------------------------|----------------|---------|--|
| Web Portal Preference                 |                                                                      |                                                                  |                |         |  |
| Please select the Portal that is list | sted in your provider training material. This selection determines t | he primary portal that you will using to submit cases over the w | eb.            |         |  |
| Default Portal*:                      | Select-<br>CareCore National                                         |                                                                  |                |         |  |
| User Information                      | menantriona                                                          |                                                                  |                |         |  |
| All Pre-Authorization notification    | is will be sent to the fax number and email address provided below   | w. Please make sure you provide valid information.               |                |         |  |
| llear Namate                          |                                                                      | Addrose**                                                        |                | Phone*  |  |
| User Manie .                          |                                                                      | AULIESS .                                                        |                | Phone . |  |
| Email*:                               |                                                                      |                                                                  |                | Ext:    |  |
| Confirm Email*:                       |                                                                      | City*:                                                           |                | Fax*:   |  |
| First Name":                          |                                                                      | State*:                                                          | Select V Zip*: |         |  |
| Last Name*:                           |                                                                      | Office Name:                                                     |                |         |  |

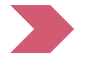

....

Select <u>CareCore National</u> or <u>MedSolutions</u> as the <u>Default Portal</u>, and complete the user registration form.

Please note: For the MedSolutions portal, you will also need to select the appropriate Account Type: Facility, Physician, Billing Office, and Health Plan. Required Field

### **Creating An Account**

|                                                                                                    |                                                                                               |                                                      |                          | * Required Field |
|----------------------------------------------------------------------------------------------------|-----------------------------------------------------------------------------------------------|------------------------------------------------------|--------------------------|------------------|
| Web Portal Preference                                                                                   |                                                                                               |                                                      |                          |                  |
| Please select the Portal that is listed in your provid                                                  | fer training material. This selection determines the primary por                              | tal that you will using to submit cases over the web | Ç.                       |                  |
| Default Portal": CareCore National ¥                                                                    |                                                                                               |                                                      |                          |                  |
| If you are a health plan representative, please cont                                                    | act web support at 1-800-646-0418 option 2 for your account to                                | be created.                                          |                          |                  |
| User Information                                                                                        |                                                                                               |                                                      |                          |                  |
|                                                                                                    |                                                                                               |                                                      |                          |                  |
| All Pre-Authorization notifications will be sent to th                                                  | te fax number and email address provided below. Please make                                   | sure you provide valid information.                  |                          |                  |
| All Pre-Authorization notifications will be sent to th<br>User Name*:                                   | te fax number and email address provided below. Please make<br>Address":                      | sure you provide valid information.                  | Phone*:                  |                  |
| All Pre-Authorization notifications will be sent to th<br>User Name":<br>Email":                        | he fax number and email address provided below. Please make<br>Address":                      | sure you provide valid information.                  | Phone":<br>Ext:          |                  |
| All Pre-Authorization notifications will be sent to th<br>User Name":<br>Email":<br>Confirm Email":     | ne fax number and email address provided below. Please make<br>Address":<br>City":            | sure you provide valid information.                  | Phone*:                  |                  |
| All Pre-Authorization notifications will be sent to th User Name*: Email*: Confirm Email*: First Name*: | he fax number and email address provided below. Please make<br>Address":<br>City":<br>State"; | sure you provide valid information.                  | Phone":<br>Ext:<br>Fax": |                  |

Review information provided, and click "Submit Registration."

### **User Registration-Continued**

| User Access Agreement                                                                                                    | *Required                                              |
|----------------------------------------------------------------------------------------------------|--------------------------------------------------------|
| eviCore                                                                                                    |                                                        |
| Provider/Customer Access Agreement for Web-Based Applications                                                                                                    |                                                        |
| This Provider/Customer Access Agreement for Web-Based Applications ("Ad<br>Agreement") contains the terms and conditions for use by Provider/Custome<br>web-based applications provided by eviCore through its Web Site. This Acce<br>Agreement applies to Provider/Customer and all employees and/or agents the<br>access to eviCore's web-based applications by utilizing a User ID and Perso<br>Identification Number ("PIN"), Security Password, or other security device pr<br>by eviCore, hereinafter referred to as "Users."                 | ccess<br>rs of the<br>ess<br>nat have<br>nal<br>ovided |
| To obtain access to eviCore's Web Site applications, User must first read and<br>to this Access Agreement. After reviewing these documents, User will be asl<br>accept the Access Agreement by checking the "Accept Terms and Condition<br>box. If User accepts, this will result in a binding contract between User and e<br>just as if User had physically signed the Access Agreement.                                                                                                    | d agree<br>ked to<br>s" check<br>wiCore,               |
| Each and every time User accesses eviCore's web-based applications, User to be bound by this Access Agreement, as it may be amended from time to t                                                                                                    | r agrees<br>ime.                                       |
| <ol> <li>Limited License. Upon acceptance, eviCore grants Provider/Customer a<br/>revocable, nonexclusive, and nontransferable limited license to access<br/>electronically eviCore's web-based applications only so long as<br/>Provider/Customer is currently bound by a Provider/Customer Agreeme<br/>used herein a "Provider/Customer Agreement" is an agreement to provi<br/>health care/medical services to members of health plans for which eviC<br/>provides radiological services, whether it is with eviCore directly or said</li> </ol> | nt (as<br>de<br>ore<br>health                          |
| Accent Terms and Conditions *                                                                                                    |                                                        |

Accept the Terms and Conditions, and click "Submit."

## **User Registration-Continued**

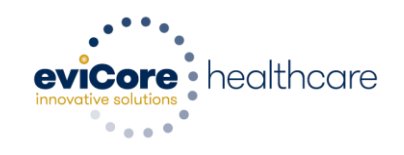

#### Registration Successful

Your Registration has been accepted. An email has been sent to your registered email account allowing you to set your password. Please close the browser.

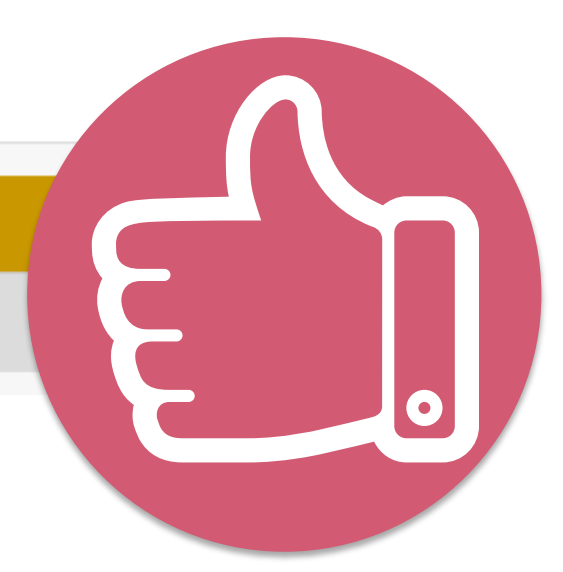

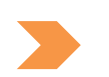

You will receive a message on the screen confirming your registration is successful. You will be sent an email to create your password.

#### **Create a Password**

Your password must be at least (8) characters long and contain the following:

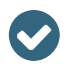

Uppercase letters

Lowercase letters

Numbers

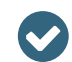

Characters (e.g., ! ? \*)

| evicore healthcare<br>Password Mainten | ance                                                                                                    |
|----------------------------------------|----------------------------------------------------------------------------------------------------|
| Please set up a new passwo             | rd for your account.                                                                                                    |
| Note: The password must be             | at least 8 characters long and contains the following categories : Uppercase letters, Lowercase letters, Numbers and special characters. |
|                                        |                                                                                                    |
|                                        |                                                                                                    |
| New Password*                          |                                                                                                    |
| Confirm New Password*                  |                                                                                                    |
| Save                                   |                                                                                                    |

. . . . . . . . . . . . . . .

## Account Log-In

| Us | ser ID                      | Forgot<br>User ID?  |
|----|-----------------------------|---------------------|
| Pa | issword                     | Forgot<br>Pessword' |
|    | I agree to HIPAA Disclosure |                     |
|    | Remember User ID            |                     |
|    | LOGIN                       |                     |

To log-in to your account, enter your User ID and Password. Agree to the HIPAA Disclosure, and click "Login."

#### **Welcome Screen**

| eviCore   | healthcare                                                                                                    |                    |                        |                                                 |                                                                 |           |                     |                    |                      |
|-----------|----------------------------------------------------------------------------------------------------|--------------------|------------------------|-------------------------------------------------|-----------------------------------------------------------------|-----------|---------------------|--------------------|----------------------|
| Home      | Authorization Lookup                                                                                                    | Eligibility Lookup | Clinical Certification | Certification Requests In Progress              | MSM Practitioner Performance Summary Portal                     | Resources | Manage Your Account | Help / Conta :t Us | Med Solutions Portal |
| Friday, N | arch 23, 2018 2:57 PM                                                                                                    |                    |                        |                                                 |                                                                 |           |                     |                    | Log Off (MALLOF      |
|           |                                                                                                    |                    |                        |                                                 |                                                                 |           |                     |                    |                      |
|           |                                                                                                    |                    |                        | Welcome to the CareCore National V              | Veb Portal. You are logged in as                                |           |                     |                    |                      |
|           | Providers must be added to your account before cases can be submitted over the web. Please select<br>"Manage Account" to add providers."<br>Request a clinical certification/procedure >> |                    |                        |                                                 |                                                                 |           |                     |                    |                      |
|           |                                                                                                    |                    |                        | Request a clinical certification/procedure for  |                                                                 |           |                     |                    |                      |
|           |                                                                                                    |                    |                        | Resume a certification request in progress >> < | << Did you know? You can save a certification request to finish | h later.  |                     |                    |                      |
|           |                                                                                                    |                    |                        | Look up an existing authorization >>            |                                                                 |           |                     |                    |                      |
|           |                                                                                                    |                    |                        | Check member eligibility >>                     |                                                                 |           |                     |                    |                      |

- Providers will need to be added to your account prior to case submission. Click the "Manage Account" tab to add provider information.
- <u>Note</u>: You can access the MedSolutions Portal at any time without having to provide additional log-in information. Click the MedSolutions Portal button on the top right corner to seamlessly toggle back and forth between the two portals.

#### **Add Practitioners**

Home Certification Summary Authorization Lookup Eligibility Lookup Clinical Certification Certification Requests In Progress MSM Practitioner Performance Summary Portal Resources Manage Your Account Help / Contact Us Med Solutions Portal Log Off

Wednesday, January 16, 2019 10:48 AM

| Manage                                  | Your Account                                |                              |
|-----------------------------------------|---------------------------------------------|------------------------------|
| Office Name:                            |                                             | Change Password Edit Account |
| Address:                                | 730 Cool Springs Blvd<br>Franklin, TN 37067 |                              |
| Primary<br>Contact: Use<br>Email Addres | er Account<br>s: Test@email.com             |                              |
| Add Provid                              | Headings to Sort                            |                              |
| No providers                            | on file                                     |                              |
| Cancel                                  |                                             |                              |

Click the "Add Provider" button.

#### **Add Practitioners**

| Home     | Certification Summary     | Authorization Lookup | Eligibility Lookup | <b>Clinical Certification</b> | Certification Requests In Progress | MSM Practitioner Performance Summary Portal | Resources | Manage Your Account | Help / Contact Us | Med Solutions Portal |
|----------|---------------------------|----------------------|--------------------|-------------------------------|------------------------------------|---------------------------------------------|-----------|---------------------|-------------------|----------------------|
| Vednesda | y, January 16, 2019 10:48 | AM                   |                    |                               |                                    |                                             |           |                     |                   | Log Off              |

#### Add Practitioner

Enter Practitioner information and find matches.

\*If registering as rendering genetic testing Lab site, enter Lab Billing NPI, State and Zip

Practitioner NPI

Practitioner State

Practitioner Zip

|   |   | <br>, | _ |
|---|---|-------|---|
|   |   |       |   |
|   |   |       |   |
|   |   |       | _ |
|   |   |       |   |
|   | • |       |   |
|   |   |       |   |
|   |   |       |   |
| 1 |   |       |   |

Find Matches Cancel

© CareCore National, LLC. 2018 All rights reserved. Privacy Policy | Terms of Use | Contact Us

Enter the Provider's NPI, State, and Zip Code to search for the provider record to add to your account. You are able to add multiple Providers to your account.

#### **Adding Practitioners**

| Home     | Certification Summary       | Authorization Lookup | Eligibility Lookup | Clinical Certification | Certification Requests In Progress | MSM Practitioner Performance Summary Portal | Resources | Manage Your Account | Help / Contact Us | Med Solutions Portal |
|----------|-----------------------------|----------------------|--------------------|------------------------|------------------------------------|---------------------------------------------|-----------|---------------------|-------------------|----------------------|
| Wednesda | y, January 16, 2019 10:48 / | AM                   |                    |                        |                                    |                                             |           |                     |                   | Log Off              |

#### **Add Practitioner**

This following practitioner record(s) were found to match the requested NPI. Is this the practitioner you would like to register?

|                                                                           | Address City State Zip Phone Fax                     | Zip   | State | City     | Address              | NPI      | Practitioner Name |
|---------------------------------------------------------------------------|------------------------------------------------------|-------|-------|----------|----------------------|----------|-------------------|
| Last, First 12312312 /30 Coolsprings Blvd Franklin TN 37067 (615)548-4000 | 730 Coolsprings Blvd Franklin TN 37067 (615)548-4000 | 37067 | ΤN    | Franklin | 730 Coolsprings Blvd | 12312312 | Last, First       |

Add This Practitioner Cancel

| © CareCore Nationa | il, LLC. 2018 / | All rights reserved. |
|--------------------|-----------------|----------------------|
| Privacy Policy     | Terms of Use    | Contact Us           |

Select the matching record based upon your search criteria

#### **Manage Your Account**

| Home    | Certification Summary      | Authorization Lookup | Eligibility Lookup | Clinical Certification | Certification Requests In Progress | MSM Practitioner Performance Summary Portal | Resources Manage Your Account | Help / Contact Us | Med Solutions Portal |
|---------|----------------------------|----------------------|--------------------|------------------------|------------------------------------|---------------------------------------------|-------------------------------|-------------------|----------------------|
| Vednesd | ay, January 16, 2019 10:48 | AM                   |                    |                        |                                    |                                             |                               |                   | Log Off              |
| Ac      | dd Practitioner            |                      |                    |                        |                                    |                                             |                               |                   |                      |

If you wish to add an additional practitioner, click the "Add Another Practitioner" button. If you are finished, click the "Continue" button to return to your account.

Add Another Practitioner Continue

© CareCore National, LLC. 2018 All rights reserved. Privacy Policy | Terms of Use | Contact Us

- Once you have selected a practitioner, your registration will be completed. You can then access the "Manage Your Account" tab to make any necessary updates or changes.
- You can also click "Add Another Practitioner" to add another provider to your account.

#### **Certification Summary**

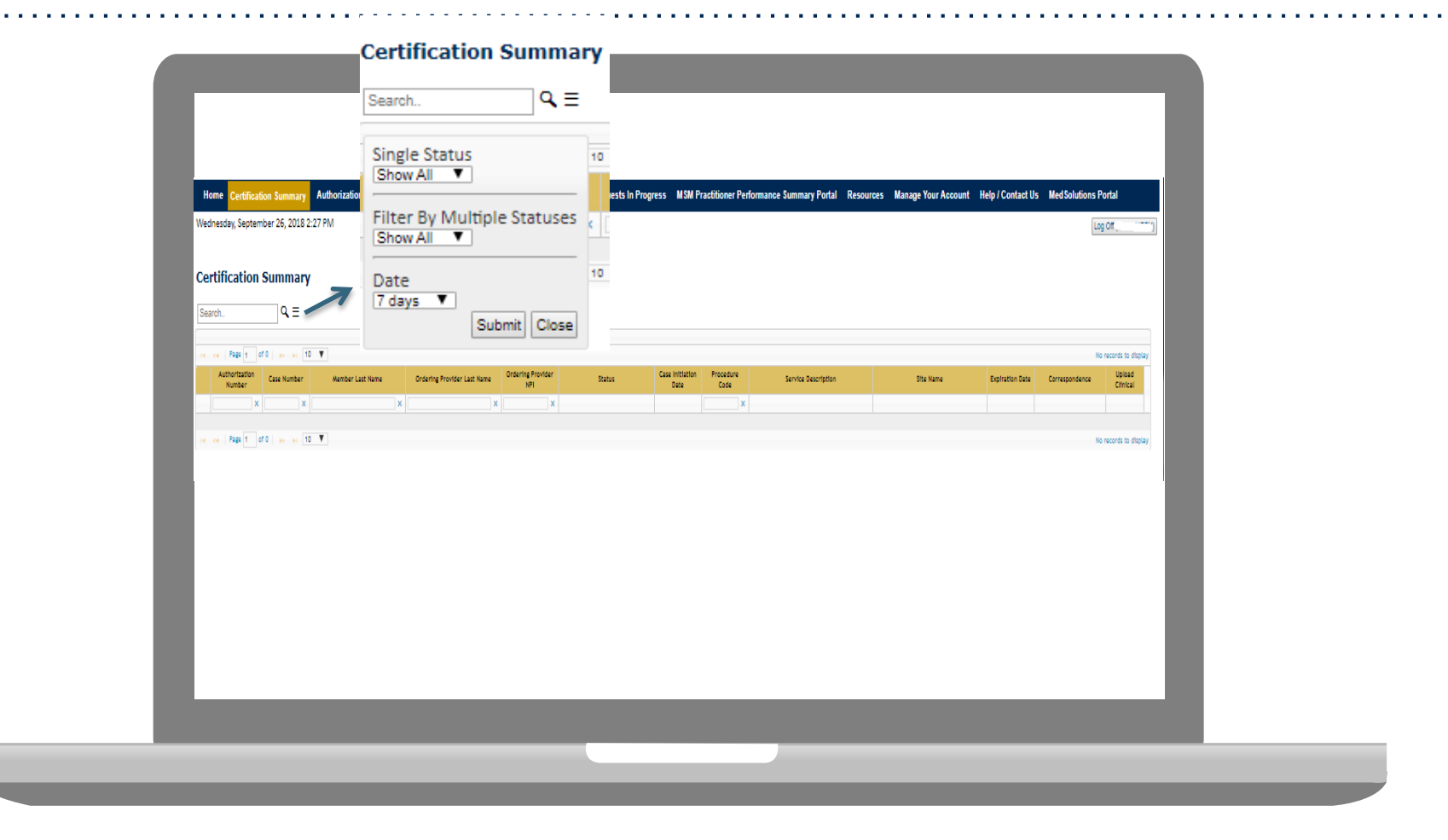

- CareCore National Portal now includes a Certification Summary tab, to better track your recently submitted cases.
- The work list can also be filtered as seen above.

#### **CareCore National Home Screen**

Home Certification Summary Authorization Lookup Eligibility Lookup Clinical Certification Certification Requests In Progress MSM Practitioner Performance Summary Portal Resources Manage Your Account Help / Contact Us Med Solutions Portal

Wednesday, January 16, 2019 10:50 AM

Log Off 🚬

Welcome to the CareCore National Web Portal. You are logged in Review a summary of recent certifications >> Request a clinical certification/procedure >> Resume a certification request in progress >> << Did you know? You can save a certification request to finish later.

Look up an existing authorization >>

Check member eligibility >>

Horizon Pilot Designation Program >>

© CareCore National, LLC. 2019 All rights reserved. Privacy Policy | Terms of Use | Contact Us

Choose "request a clinical certification/procedure" to begin a new case request.

## **Initiating A Case**

|                                                                                                    | Home | Certification | Authorization | Eligibility | Clinical                                 | Certification Requests            | MSM Practitioner             | Resources        | Manage                |                         |
|----------------------------------------------------------------------------------------------------|------|---------------|---------------|-------------|------------------------------------------|-----------------------------------|------------------------------|------------------|-----------------------|-------------------------|
| Nome         Summary         Lookup         Certification         In Progress         Perf. Summary Portal         Nesources         Your Account           Request an Authorization         Image: Summary Portal         Image: Summary Portal         Image: Summary Porta |      |               |               |             |                                          |                                   |                              |                  |                       |                         |
| To begin, please select a program below:                                                                                                    |      |               |               |             |                                          |                                   |                              |                  |                       |                         |
| <ul> <li>Durable Medical Equipment(DME)</li> <li>Gastroenterology</li> <li>Lab Management Program</li> </ul>                                                                                                    |      |               |               |             | elect the provider<br>ilter Last Name or | for whom you want to subm<br>NPI: | it an authorization request. | lf you don't see | them listed, click Ma | anage Your Account to a |
| <ul> <li>Lab Management Program</li> <li>Medical Oncology Pathways</li> <li>Musculoskeletal Management</li> </ul>                                                                                                    |      |               |               |             |                                          | Pravidar                          |                              | SEARCH           |                       | RCH                     |
| <ul> <li>Radiation Therapy Management Program (RTMP)</li> <li>Radiology and Cardiology</li> <li>Sleep Management</li> <li>Snacistry David</li> </ul>                                                                                                    |      |               |               | (TMP)       | SELECT                                   |                                   | 5. Januari                   |                  |                       |                         |
|                                                                                                    |      | y Drugs       |               |             | васк с                                   | ONTINUE                           |                              |                  |                       |                         |

- Choose Clinical Certification to begin a new request
- Select the appropriate program
- Select "Requesting Provider Information"

#### Select Health Plan & Provider Contact Info

| Home Certification Summary Authorization Lookup Eligibility Lookup Clinical Certification Certification Requests In Progress MSM Practitioner Performance Summary Portal                                                                                                    | Resources         | Manage Your Account | Help / Contact Us | Med Solutions Portal |
|----------------------------------------------------------------------------------------------------|-------------------|---------------------|-------------------|----------------------|
| Wednesday, January 16, 2019 11:05 AM                                                                                                    |                   |                     |                   | Log Off              |
| Choose Your Insurer<br>Requesting Provider:<br>Please select the insurer for this authorization request.                                                                                                    |                   |                     |                   |                      |
| Please Select a Health Plan       BACK       CONTINUE                                                                                                    | <b>∖Add</b>       | Your Conta          | act Info          |                      |
| Urgent Request? You will be required to upload relevant clinical info at the end of this process. Learn More. Don't see the insurer you're looking for? Please call the number on the back of the member's card to determine if an authorization through eviCore is require | Provide<br>Who to | er's Name:*         | E MOR             | [2]                  |
|                                                                                                    |                   | Fax:*               |                   | [?]                  |

- Choose Oscar for the request
- Once the plan is chosen, select the provider address in the next drop-down box
- Select CONTINUE and on the next screen Add your contact info
- Provider name, fax and phone will pre-populate, you can edit as necessary

| vider's Name:*  | ENCE. BACHEL      | [?] |
|-----------------|-------------------|-----|
| no to Contact:* |                   | [2] |
| Fax:*           |                   | [2] |
| Phone:*         | (703) 785-4530    | [?] |
| Ext.:           |                   | [2] |
| Cell Phone:     |                   |     |
| Email:          | galorside cos con |     |
|                 |                   |     |
| ВАСК            | ONTINUE           |     |
|                 |                   |     |

#### **Member/Procedure Information**

| Home     | Certification Summary      | Authorization Lookup | Eligibility Lookup | Clinical Certification | Certification Requests In Progress | MSM Practitioner Performance Summary Portal | Resources | Manage Your Account | Help / Contact Us | Med Solutions Portal |
|----------|----------------------------|----------------------|--------------------|------------------------|------------------------------------|---------------------------------------------|-----------|---------------------|-------------------|----------------------|
| Wednesda | ay, January 16, 2019 11:05 | AM                   |                    |                        |                                    |                                             |           |                     |                   | Log Off              |

| Attention!                         |                          |  |  |  |  |  |  |
|------------------------------------|--------------------------|--|--|--|--|--|--|
|                                    | Time: 1/16/2019 11:23 AM |  |  |  |  |  |  |
| Has this procedure been performed? |                          |  |  |  |  |  |  |
| YES NO                             |                          |  |  |  |  |  |  |
|                                    |                          |  |  |  |  |  |  |

Verify if the procedure has already been performed.

#### **Member & Request Information**

| Home | Certification Summary | Authorization Lookup | Eligibility Lookup | Clinical Certification | Certification Requests In Progress | MSM Practitioner Performance Summary Portal | Resources | Manage Your Account | Help / Contact Us | Med Solutions Portal |
|------|-----------------------|----------------------|--------------------|------------------------|------------------------------------|---------------------------------------------|-----------|---------------------|-------------------|----------------------|
|------|-----------------------|----------------------|--------------------|------------------------|------------------------------------|---------------------------------------------|-----------|---------------------|-------------------|----------------------|

Wednesday, January 16, 2019 11:05 AM

| Patient Eligibility Lookup |            |     |  |  |  |  |
|----------------------------|------------|-----|--|--|--|--|
| Patient ID:*               |            |     |  |  |  |  |
| Date Of Birth:*            | MM/DD/YYYY |     |  |  |  |  |
| Patient Last Name Only:*   |            | [?] |  |  |  |  |
|                            |            |     |  |  |  |  |
| ВАСК                       |            |     |  |  |  |  |

- Enter the member information, including the patient ID number, date of birth, and last name. Click Eligibility Lookup
- Next screen you can enter CPT code & diagnosis code

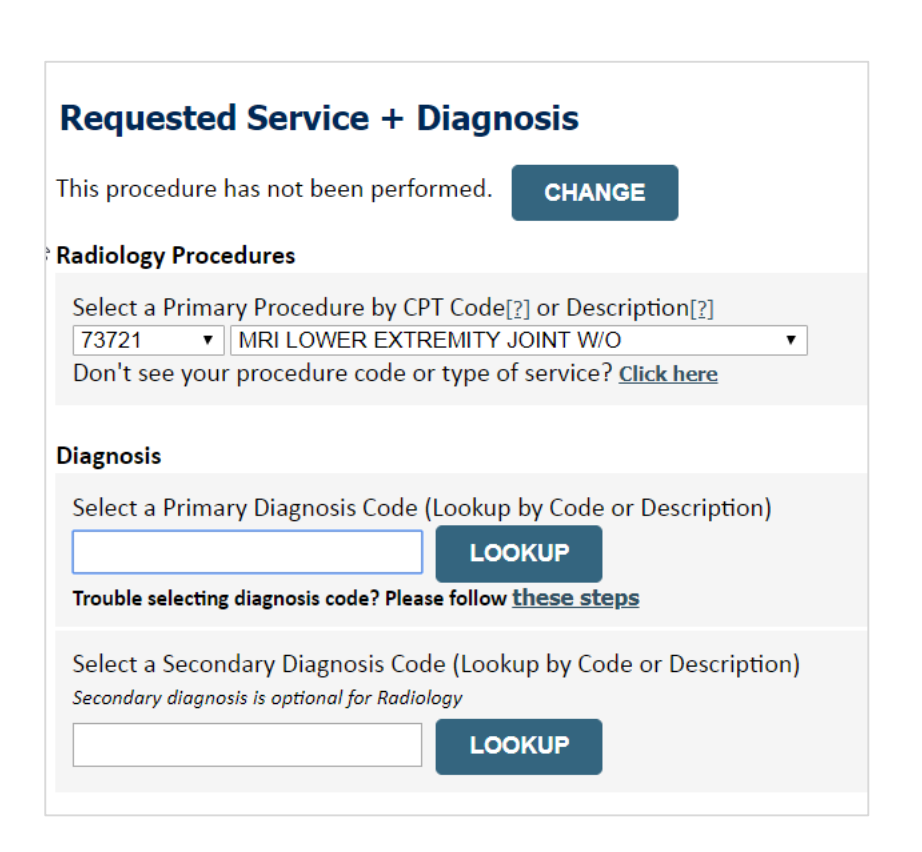

Log Of

#### **Verify Service Selection**

| Home | Certification Summary | Authorization Lookup | Eligibility Lookup | Clinical Certification | Certification Requests In Progress | MSM Practitioner Performance Summary Portal | Resources | Manage Your Account | Help / Contact Us | Med Solutions Portal |
|------|-----------------------|----------------------|--------------------|------------------------|------------------------------------|---------------------------------------------|-----------|---------------------|-------------------|----------------------|
|      |                       |                      |                    |                        |                                    |                                             |           |                     |                   |                      |

Wednesday, January 16, 2019 11:05 AM

#### Requested Service + Diagnosis

Confirm your service selection.

| Procedure Date:                       | TBD                              |  |  |  |  |  |
|---------------------------------------|----------------------------------|--|--|--|--|--|
| CPT Code:                             | 73721                            |  |  |  |  |  |
| Description:                          | MRI LOWER EXTREMITY JOINT W/O    |  |  |  |  |  |
| Primary Diagnosis Code:               | R68.89                           |  |  |  |  |  |
| Primary Diagnosis:                    | Other general symptoms and signs |  |  |  |  |  |
| Secondary Diagnosis Code:             | :                                |  |  |  |  |  |
| Secondary Diagnosis:                  |                                  |  |  |  |  |  |
| Change Procedure or Primary Diagnosis |                                  |  |  |  |  |  |
| Change Secondary Diagnosis            |                                  |  |  |  |  |  |
|                                       |                                  |  |  |  |  |  |

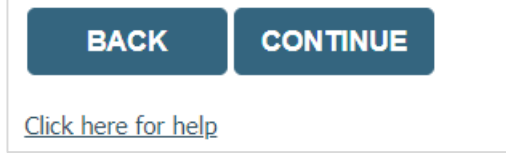

- Verify requested service & diagnosis
- Edit any information if needed by selecting Change Procedure or Primary Diagnosis
- Click continue to confirm your selection

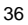

Log Of

#### **Site Selection**

| Home    | Certification Summary      | Authorization Lookup | Eligibility Lookup | Clinical Certification | Certification Requests In Progress | MSM Practitioner Performance Summary Portal | Resources | Manage Your Account | Help / Contact Us | MedSolutions Portal |
|---------|----------------------------|----------------------|--------------------|------------------------|------------------------------------|---------------------------------------------|-----------|---------------------|-------------------|---------------------|
| Vednesd | av. January 16, 2019 11:05 | AM                   |                    |                        |                                    |                                             |           |                     |                   | 100.0#              |

Start by searching NPI or TIN for the site where the procedure will be performed. You can search by any fields listed. Searching with NPI, TIN, and zip code is the most efficient.

| Add Site of Se                                                      | ervice                                                                               |                                                                               |                                                            |                                 |                              |
|---------------------------------------------------------------------|--------------------------------------------------------------------------------------|-------------------------------------------------------------------------------|------------------------------------------------------------|---------------------------------|------------------------------|
| Specific Site Search<br>Use the fields below<br>entering some porti | v to search for specific sites. For best re<br>on of the name and we will provide yo | sults, search by NPI or TIN. Other se<br>u the site names that most closely n | earch options are by name plus zip or<br>natch your entry. | name plus city. You may se      | earch a partial site name by |
| NPI:                                                                | Zip Code:<br>City:                                                                   |                                                                               | , Site Name:                                               | Exact match                     | ]                            |
|                                                                     |                                                                                      |                                                                               |                                                            | <ul> <li>Starts with</li> </ul> |                              |

Select the specific site where the testing/treatment will be performed.

## **Clinical Certification**

#### **Clinical Certification**

You are about to enter the clinical information collection phase of the authorization process.

Once you have clicked "Continue," you will not be able to edit the Provider, Patient, or Service information entered in the previous steps. Please be sure that all this data has been entered correctly before continuing.

In order to ensure prompt attention to your on-line request, be sure to click SUBMIT CASE before exiting the system. This final step in the on-line process is required even if you will be submitting additional information at a later time. Failure to formally submit your request by clicking the SUBMIT CASE button will cause the case record to expire with no additional correspondence from CareCore National.

Cancel Back Print Continue

Click here for help or technical support

- Verify all information entered and make any needed changes prior to moving into the clinical collection phase of the prior authorization process.
- You will not have the opportunity to make changes after that point.

#### **Clinical Details**

| Home C       | ertification Summary Authorization L | Lookup Eligibility Lo | ookup Clinical Certification                                          | Certification Requests In Progress                                                 | MSM Practitioner Performance Summary Portal                         | Resources | Manage Your Account | Help / Contact Us | Med Solutions Port |
|--------------|--------------------------------------|-----------------------|-----------------------------------------------------------------------|------------------------------------------------------------------------------------|---------------------------------------------------------------------|-----------|---------------------|-------------------|--------------------|
| Wednesday, J | January 16, 2019 11:05 AM            |                       |                                                                       |                                                                                    |                                                                     |           |                     |                   | Log Off            |
|              | 60% Complete                         |                       | Clinical Cer                                                          | tification<br>s not been performed.                                                | CHANGE                                                              |           |                     |                   |                    |
|              | Provider and NPI                     |                       | Radiology Proced<br>Select a Primary<br>73721 ▼ M<br>Don't see your p | ures<br>Procedure by CPT Code[<br>IRI LOWER EXTREMITY 、<br>rocedure code or type o | ?] or Description[?]<br>IOINT W/O <b>v</b><br>f service? Click here |           |                     |                   |                    |
|              | Patient                              | EDIT                  | Diagnosis                                                             | is Code: 868 80                                                                    |                                                                     |           |                     |                   |                    |
|              |                                      |                       | Description: Oth<br>Change Primary Dia                                | er general symptoms an<br>gnosis                                                   | d signs                                                             |           |                     |                   |                    |
|              |                                      |                       | Select a Seconda<br>Secondary diagnosis                               | iry Diagnosis Code (Look<br>is optional for Radiology                              | up by Code or Description)                                          |           |                     |                   |                    |
|              |                                      |                       | Cancel Back Print C                                                   | ontinue                                                                            |                                                                     |           |                     |                   |                    |
|              |                                      |                       | Click here for help                                                   | or technical support                                                               |                                                                     |           |                     |                   |                    |

Select the CPT and Diagnosis codes.

#### **Verify Service Selection**

Home Certification Summary Authorization Lookup Eligibility Lookup Clinical Certification

ation Certification Requests In Progress MSM Practitioner Performance Summary Portal Resources Manage Your Account Help / Contact Us Med Solutions Portal

Wednesday, January 16, 2019 11:05 AM

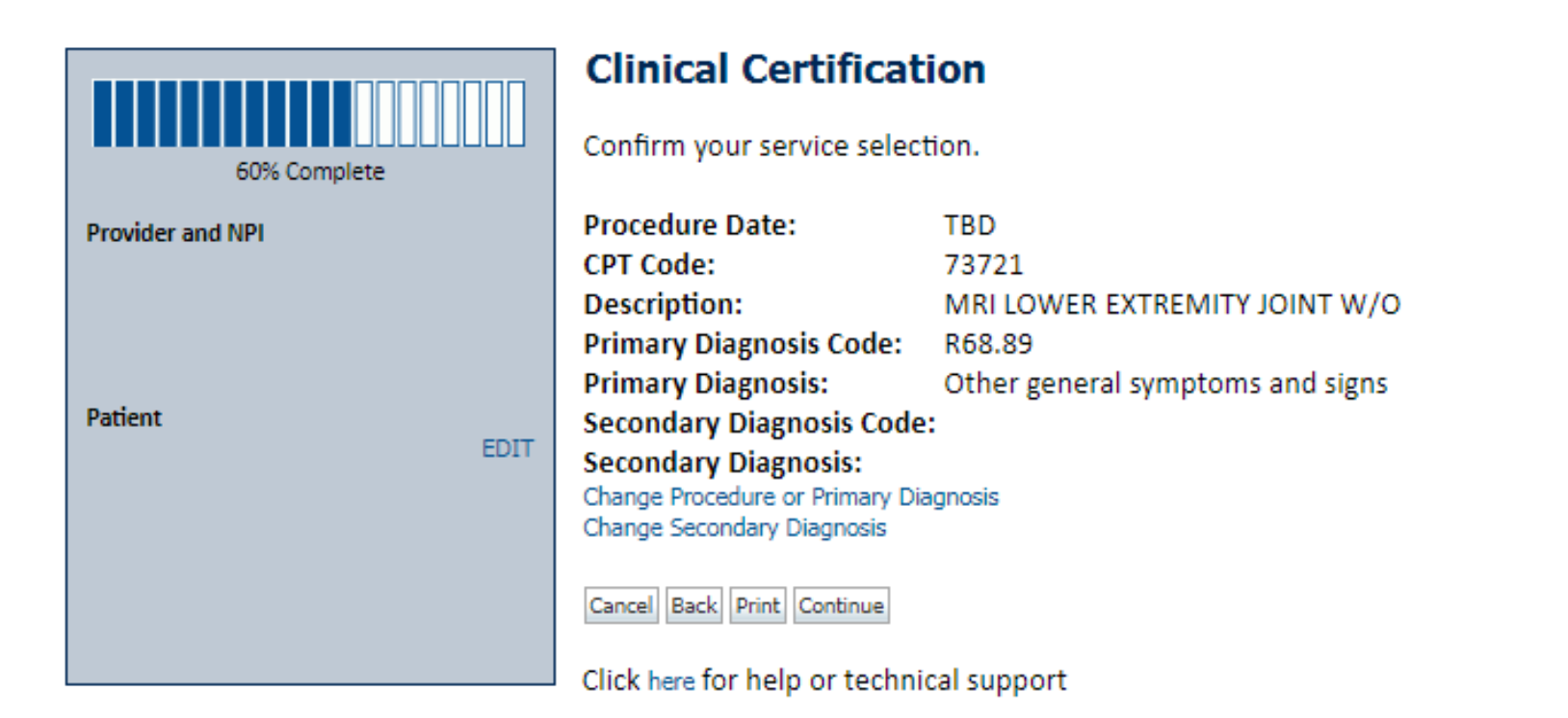

Click continue to confirm your selection.

Log Off

### **Site Selection**

| Home                    | Certification Summary                                       | Authorization Lool                                         | kup Eligibility Lookup                                         | <b>Clinical Certification</b>                  | Certification Requests In Progress       | MSM Practitioner Performance Summary Portal           | Resources         | Manage Your Account                                  | Help / Contact Us     | Med Solutions Portal |
|-------------------------|-------------------------------------------------------------|------------------------------------------------------------|----------------------------------------------------------------|------------------------------------------------|------------------------------------------|-------------------------------------------------------|-------------------|------------------------------------------------------|-----------------------|----------------------|
| Wednesd                 | ay, January 16, 2019 11:05                                  | AM                                                         |                                                                |                                                |                                          |                                                       |                   |                                                      |                       | Log Off              |
|                         |                                                             | Clinical Cer                                               | tification                                                     |                                                |                                          |                                                       |                   |                                                      |                       |                      |
| Provider a              | 80% Complete                                                | Specific Site Sea<br>Use the fields be<br>you the site nam | rch<br>How to search for specific<br>hes that most closely mat | : sites. For best results, s<br>ch your entry. | earch by NPI or TIN. Other search option | ns are by name plus zip or name plus city. You may se | arch a partial si | te name by entering som                              | e portion of the name | and we will provide  |
|                         |                                                             | NPI:<br>TIN:                                               |                                                                | Zip Code:<br>City:                             |                                          | Site Name:                                            |                   | <ul> <li>Exact match</li> <li>Starts with</li> </ul> |                       |                      |
| Patient                 | EDIT                                                        |                                                            |                                                                |                                                |                                          |                                                       |                   |                                                      |                       | LOOKUP SITE          |
| Service                 |                                                             | Cancel Back Print                                          |                                                                |                                                |                                          |                                                       |                   |                                                      |                       |                      |
| 73721 MRI<br>R68.89 Oth | LOWER EXTREMITY JOINT W/O<br>ter general symptoms and signs | Click here for help                                        | or technical support                                           |                                                |                                          |                                                       |                   |                                                      |                       |                      |
|                         |                                                             |                                                            |                                                                |                                                | © CareCore National, LLC. 2              | 019 All rights reserved.                              |                   |                                                      |                       |                      |

Privacy Policy | Terms of Use | Contact Us

Select the specific site where the testing/treatment will be performed.

### **Clinical Certification**

#### **Clinical Certification**

You are about to enter the clinical information collection phase of the authorization process.

Once you have clicked "Continue," you will not be able to edit the Provider, Patient, or Service information entered in the previous steps. Please be sure that all this data has been entered correctly before continuing.

In order to ensure prompt attention to your on-line request, be sure to click SUBMIT CASE before exiting the system. This final step in the on-line process is required even if you will be submitting additional information at a later time. Failure to formally submit your request by clicking the SUBMIT CASE button will cause the case record to expire with no additional correspondence from CareCore National.

Cancel Back Print Continue

Click here for help or technical support

- Verify all information entered and make any needed changes prior to moving into the clinical collection phase of the prior authorization process.
- You will not have the opportunity to make changes after that point.

## **Contact Information**

Select an Urgency Indicator and Upload your patient's relevant medical records that support your request.

If your request is urgent select No, if the case is standard select Yes.

#### **Clinical Certification**

Is this case Routine/Standard?

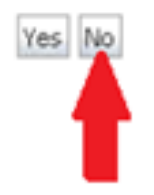

You can upload up to **FIVE documents** in .doc, .docx, or .pdf format. Your case will only be considered Urgent if there is a successful upload.

|         | Clin                       | ical Co              | ertific               | ation                  |                                    |                                             |           |                     |                   |                      |
|---------|----------------------------|----------------------|-----------------------|------------------------|------------------------------------|---------------------------------------------|-----------|---------------------|-------------------|----------------------|
| Home    | Certification Summary      | Authorization Lookup | Eligibility Lookup    | Clinical Certification | Certification Requests In Progress | MSM Practitioner Performance Summary Portal | Resources | Manage Your Account | Help / Contact Us | Med Solutions Portal |
| Wednesd | ay, January 16, 2019 11:05 | S AM                 |                       |                        |                                    |                                             |           |                     |                   | Log Off              |
|         |                            | Olinica              | I Certi<br>one of the | fication               | est describes the                  | reason for the requested                    | study.    |                     |                   |                      |
|         |                            | SUBMIT               |                       |                        |                                    |                                             |           |                     |                   |                      |
|         |                            | 🔲 Finish L           | ater D                | id you kn              | ow?                                |                                             |           |                     |                   |                      |

| Cancel | Print |
|--------|-------|
|--------|-------|

Click here for help or technical support

- You can click the "Finish Later" button to save your progress. •
- You have two (2) business days to complete the case. •

request to finish later.

## **Clinical Certification**

| Home     | Certification Summary                                                                                         | Authorization Lookup                      | Eligibility Lookup                        | Clinical Certification | Certification Requests In Progress | MSM Practitioner Performance Summary Portal | Resources    | Manage Your Account | Help / Contact Us | Med Solutions Portal |
|----------|----------------------------------------------------------------------------------------------------|-------------------------------------------|-------------------------------------------|------------------------|------------------------------------|---------------------------------------------|--------------|---------------------|-------------------|----------------------|
| Wednesda | y, January 16, 2019 11:05                                                                                     | AM                                        |                                           |                        |                                    |                                             |              |                     |                   | Log Off              |
|          | Clinica                                                                                                    | l Certificatio                            | n                                         |                        |                                    |                                             |              |                     |                   |                      |
|          | 😗 What is                                                                                                    | the date of the mos                       | t recent contact                          | with the requesti      | ng provider for this problem? (I   | Enter an approximate date if the exact da   | ite is not k | nown)               |                   |                      |
|          |                                                                                                    |                                           |                                           |                        |                                    |                                             |              |                     |                   |                      |
|          | <ul> <li>Enter th</li> <li>Email</li> <li>Office v</li> <li>Phone o</li> <li>Other</li> <li>Unknov</li> </ul> | e type of contact.<br>isit<br>call<br>vn  |                                           |                        |                                    |                                             |              |                     |                   |                      |
|          | SUBMIT                                                                                                    |                                           |                                           |                        |                                    |                                             |              |                     |                   |                      |
|          | 🔲 Finish La                                                                                                   | Did you kr<br>You can sav<br>request to f | now?<br>e a certification<br>inish later. |                        |                                    |                                             |              |                     |                   |                      |
|          | Cancel Print                                                                                                  | ]                                         |                                           |                        |                                    |                                             |              |                     |                   |                      |

Click here for help or technical support

Select a reason for the requested study, or choose "Not Listed" if none of the available options are appropriate.

### **Medical Review**

#### **Clinical Certification**

| Please upload any additional clinical information that justifies the medical necessity of this request. |
|----------------------------------------------------------------------------------------------------|
| Browse for file to upload (max size 5MB, allowable extensions .DOC,.DOCX,.PDF):                         |
| Choose File No file chosen                                                                              |
| Choose File No file chosen                                                                              |
| Choose File No file chosen                                                                              |
| Choose File No file chosen                                                                              |
| Choose File No file chosen                                                                              |
|                                                                                                    |
| UPLOAD SKIP UPLOAD                                                                                      |

© CareCore National, LLC. 2018 All rights reserved. Privacy Policy | Terms of Use | Contact Us

If additional information is required, you will have the option to either free hand text in the additional information box, or you can mark Yes to additional info and click submit to bring you to the upload documentation page.

Providing clinical information via the web is the quickest, most efficient method.

#### **Medical Review**

| Home    | Certification Summary      | Authorization Lookup          | Eligibility Lookup                              | Clinical Certification               | Certification Requests In Progress | MSM Practitioner Performance Summary Portal | Resources | Manage Your Account | Help / Contact Us | MedSolutions Porta |
|---------|----------------------------|-------------------------------|-------------------------------------------------|--------------------------------------|------------------------------------|---------------------------------------------|-----------|---------------------|-------------------|--------------------|
| Wednesd | ay, January 16, 2019 11:05 | AM                            |                                                 |                                      |                                    |                                             |           |                     |                   | Log Off            |
|         | C                          | Clinical Cert                 | tification                                      |                                      |                                    |                                             |           |                     |                   |                    |
|         | 0                          | Is there any add<br>∭Yes ○ No | litional inform                                 | ation specific to                    | o the member's condition           | you would like to provide?                  |           |                     |                   |                    |
|         | E                          | nter text in the s            | pace provided                                   | l below or cont                      | inue.                              |                                             |           |                     |                   |                    |
|         | 6                          | Additional Infor              | mation - Note                                   | 5:                                   |                                    |                                             |           | _                   |                   |                    |
|         |                            |                               |                                                 |                                      |                                    |                                             |           |                     |                   |                    |
|         |                            |                               |                                                 |                                      |                                    |                                             |           |                     |                   |                    |
|         |                            |                               |                                                 |                                      |                                    |                                             |           |                     |                   |                    |
|         |                            |                               |                                                 |                                      |                                    |                                             |           |                     |                   |                    |
|         |                            | IBMIT                         |                                                 |                                      |                                    |                                             | //        |                     |                   |                    |
|         | 2                          | 55111                         |                                                 |                                      |                                    |                                             |           |                     |                   |                    |
|         | 0                          | ) Finish Later                | Did you kno<br>You can save a<br>request to fin | ow?<br>a certification<br>ish later. |                                    |                                             |           |                     |                   |                    |
|         | C                          | ancel Print                   |                                                 |                                      |                                    |                                             |           |                     |                   |                    |
|         | c                          | ick here for help o           | or technical su                                 | pport                                |                                    |                                             |           |                     |                   |                    |

If additional information is required, you will have the option to either free hand text in the additional information box, or you can mark Yes to additional info and click submit to bring you to the upload documentation page. Providing clinical information via the web is the quickest, most efficient method.

#### **Clinical Certification**

I acknowledge that the clinical information submitted to support this authorization request is accurate and specific to this member, and that all information has been provided. I have no further information to provide at this time.

Print SUBMIT CASE

Click here for help or technical support

Acknowledge the Clinical Certification statements, and hit "Submit Case."

## Approval

| Your case has been                                                                                                    | n Approved.                                    |                                              |                                                       |
|----------------------------------------------------------------------------------------------------|------------------------------------------------|----------------------------------------------|-------------------------------------------------------|
| Provider Name:                                                                                                    |                                                | Contact:                                     |                                                       |
| Provider Address:                                                                                                    |                                                | Phone<br>Number:                             |                                                       |
|                                                                                                    |                                                | Fax Number:                                  |                                                       |
| Patient Name:                                                                                                    | 1. (A. 1997)                                   | Patient Id:                                  | 1                                                     |
| Insurance Carrier:                                                                                                    |                                                |                                              |                                                       |
| Site Name:                                                                                                    |                                                | Site ID:                                     |                                                       |
| 23622019                                                                                                    |                                                |                                              |                                                       |
| Site Address:                                                                                                    |                                                |                                              |                                                       |
| Site Address:<br>Primary Diagnosis<br>Code:                                                                                                    | M25.562                                        | Description:                                 | Pain in left knee                                     |
| Site Address:<br>Primary Diagnosis<br>Code:<br>Secondary Diagnosis<br>Code:                                                                                                  | M25.562                                        | Description:<br>Description:                 | Pain in left knee                                     |
| Site Address:<br>Primary Diagnosis<br>Code:<br>Secondary Diagnosis<br>Code:<br>Date of Service:                                                                              | M25.562<br>Not provided                        | Description:<br>Description:                 | Pain in left knee                                     |
| Site Address:<br>Primary Diagnosis<br>Code:<br>Secondary Diagnosis<br>Code:<br>Date of Service:<br>CPT Code:                                                                 | M25.562<br>Not provided<br>73721               | Description:<br>Description:<br>Description: | Pain in left knee<br>MRI LOWER EXTREMITY<br>JOINT W/O |
| Site Address:<br>Primary Diagnosis<br>Code:<br>Secondary Diagnosis<br>Code:<br>Date of Service:<br>CPT Code:<br>Authorization<br>Number:                                     | M25.562<br>Not provided<br>73721               | Description:<br>Description:<br>Description: | Pain in left knee<br>MRI LOWER EXTREMITY<br>JOINT W/O |
| Site Address:<br>Primary Diagnosis<br>Code:<br>Secondary Diagnosis<br>Code:<br>Date of Service:<br>CPT Code:<br>Authorization<br>Number:<br>Review Date:                     | M25.562<br>Not provided<br>73721<br>2:12:39 PN | Description:<br>Description:<br>Description: | Pain in left knee<br>MRI LOWER EXTREMITY<br>JOINT W/O |
| Site Address:<br>Primary Diagnosis<br>Code:<br>Secondary Diagnosis<br>Code:<br>Date of Service:<br>CPT Code:<br>Authorization<br>Number:<br>Review Date:<br>Expiration Date: | M25.562<br>Not provided<br>73721<br>2:12:39 PN | Description:<br>Description:<br>Description: | Pain in left knee<br>MRI LOWER EXTREMITY<br>JOINT W/O |

Once the clinical pathway questions are completed and if the answers have met the clinical criteria, an approval will be issued.

Print the screen and store in the patient's file.

#### **Medical Review**

#### **Clinical Certification**

|                                                                                                    | is been sei                      | nt to | Medical R                                    | eview                                                 |
|----------------------------------------------------------------------------------------------------|----------------------------------|-------|----------------------------------------------|-------------------------------------------------------|
| Provider Name:                                                                                                    |                                  |       | Contact:                                     |                                                       |
| Provider Address:                                                                                                    |                                  |       | Phone                                        |                                                       |
|                                                                                                    |                                  |       | Number:                                      |                                                       |
|                                                                                                    |                                  |       | Fax Number:                                  |                                                       |
| Patient Name:                                                                                                    |                                  |       | Patient Id:                                  |                                                       |
| Insurance Carrier:                                                                                                    |                                  |       |                                              |                                                       |
| Site Name:                                                                                                    |                                  |       | Site ID:                                     |                                                       |
| Site Address:                                                                                                    |                                  |       |                                              |                                                       |
|                                                                                                    |                                  |       |                                              |                                                       |
| Primary Diagnosis<br>Code:                                                                                                    | M25.562                          | -     | Description:                                 | Pain in left knee                                     |
| Primary Diagnosis<br>Code:<br>Secondary Diagnosis<br>Code:                                                                                                  | M25.562                          | -     | Description:<br>Description:                 | Pain in left knee                                     |
| Primary Diagnosis<br>Code:<br>Secondary Diagnosis<br>Code:<br>Date of Service:                                                                              | M25.562<br>Not provided          |       | Description:<br>Description:                 | Pain in left knee                                     |
| Primary Diagnosis<br>Code:<br>Secondary Diagnosis<br>Code:<br>Date of Service:<br>CPT Code:                                                                 | M25.562<br>Not provided<br>73721 |       | Description:<br>Description:<br>Description: | Pain in left knee<br>MRI LOWER EXTREMITY<br>JOINT W/O |
| Primary Diagnosis<br>Code:<br>Secondary Diagnosis<br>Code:<br>Date of Service:<br>CPT Code:<br>Authorization<br>Number:                                     | M25.562<br>Not provided<br>73721 |       | Description:<br>Description:<br>Description: | Pain in left knee<br>MRI LOWER EXTREMITY<br>JOINT W/O |
| Primary Diagnosis<br>Code:<br>Secondary Diagnosis<br>Code:<br>Date of Service:<br>CPT Code:<br>Authorization<br>Number:<br>Review Date:                     | M25.562<br>Not provided<br>73721 |       | Description:<br>Description:<br>Description: | Pain in left knee<br>MRI LOWER EXTREMITY<br>JOINT W/O |
| Primary Diagnosis<br>Code:<br>Secondary Diagnosis<br>Code:<br>Date of Service:<br>CPT Code:<br>Authorization<br>Number:<br>Review Date:<br>Expiration Date: | M25.562<br>Not provided<br>73721 |       | Description:<br>Description:<br>Description: | Pain in left knee<br>MRI LOWER EXTREMITY<br>JOINT W/O |

Once the clinical pathway questions are completed and the case has not meet clinical review. The status will reflect pending and at the top "Your case has been sent to Medical Review".

Print the screen and store in the patient's file.

Print Continue

### **Building Additional Cases**

| Home     | Certification Summary      | Authorization Lookup | Eligibility Lookup | <b>Clinical Certification</b> | Certification Requests In Progress | MSM Practitioner Performance Summary Portal | Resources | Manage Your Account | Help / Contact Us | MedSolutions Portal |
|----------|----------------------------|----------------------|--------------------|-------------------------------|------------------------------------|---------------------------------------------|-----------|---------------------|-------------------|---------------------|
| Vednesda | ay, January 16, 2019 11:05 | AM                   |                    |                               |                                    |                                             |           |                     |                   | Log Off             |

#### **Clinical Certification**

Thank you for submitting a request for clinical certification. Would you like to:

- Return to the main menu
- Start a new request
- Resume an in-progress request

You can also start a new request using some of the same information.

Start a new request using the same:

- Program (Musculoskeletal Management)
- O Provider
- Program and Provider
- Program and Health Plan

GO

Cancel Print

Click here for help or technical support

Once a case has been submitted for clinical certification, you can return to the Main Menu, resume an in-progress request, or start a new request. You can indicate if any of the previous case information will be needed for the new request.

#### Authorization look up

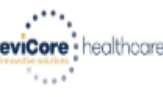

| Home Cei | rtification Summary                            | Authorization Lookup | Eligibility Lookup | Clinical Certification | Certification Requests In Progress | MSM Practitioner Performance Summary | ortal Resource    | s Manage Your Account | Help / Contact Us | Med Solutions Porta |
|----------|------------------------------------------------|----------------------|--------------------|------------------------|------------------------------------|--------------------------------------|-------------------|-----------------------|-------------------|---------------------|
| A        | <b>uthorizati</b>                              | on Lookup            | ted                |                        |                                    |                                      |                   |                       |                   |                     |
| ))<br>7  | Search by Me<br>REQUIRED FIELDS<br>Healtholan: | ember Informatio     | <u>n</u>           |                        | ×                                  | Searcl     REQUIRED                  | by Author         | zation Number/ M      | <u>NPI</u>        |                     |
| F        | Provider NPI:                                  |                      |                    |                        | -                                  | Provider<br>Auth/Ca:                 | NPI:<br>e Number: |                       | ×                 |                     |
| F        | Patient ID:<br>Patient Date of f               | Birth:               | <br>MM/DD/         | YYYYY                  |                                    | Search                               |                   |                       |                   |                     |
| (        | OPTIONAL FIELDS<br>Case Number:<br>or          |                      |                    |                        |                                    |                                      |                   |                       |                   |                     |
| 4        | Authorization Nu                               | imber:               |                    | ×                      |                                    |                                      |                   |                       |                   |                     |

- Select Search by Authorization Number/NPI. Enter the provider's NPI and authorization or case number. Select Search.
- You can also search for an authorization by Member Information, and enter the health plan, Provider NPI, patient's ID number, and patient's date of birth.

#### **Authorization Status**

| Home     | Certification Summary     | Authorization Lookup | Eligibility Lookup | Clinical Certification | Certification Requests In Progress | MSM Practitioner Performance Summary Portal | Resources | Manage Your Account | Help / Contact Us | Med Solutions Portal |
|----------|---------------------------|----------------------|--------------------|------------------------|------------------------------------|---------------------------------------------|-----------|---------------------|-------------------|----------------------|
| Wednesda | y, January 16, 2019 11:47 | 7 AM                 |                    |                        |                                    |                                             |           |                     |                   | Log Off N            |
|          |                           |                      |                    |                        |                                    |                                             |           |                     |                   |                      |

#### Authorization Lookup

| Authorization Number:<br>Case Number:<br>Status:<br>Approval Date:<br>Service Code:<br>Service Description:<br>Site Name:<br>Expiration Date:<br>Date Last Updated:<br>Correspondence:<br>Procedures | Approved<br>L/16/2019 11:21:14 AM<br>/3721<br>WRI LOWER EXTREMITY JOINT W/O<br>L/16/2019<br>L/16/2019 11:21:15 AM<br>VIEW CORRESPONDENCE |               |              |             |
|----------------------------------------------------------------------------------------------------|----------------------------------------------------------------------------------------------------|---------------|--------------|-------------|
| Procedure                                                                                                    | Description                                                                                                    | Qty Requested | Qty Approved | Modifier(s) |
| 73721 CHANGE SERVICE CODE                                                                                                    | 73721 Magnetic resonance imaging (MRI) (a special kind of picture) of your knee or ankle without contrast (dye)                          | 1             | 1            |             |

Print Done Search Again

Click here for help or technical support

© CareCore National, LLC. 2019 All rights reserved. Privacy Policy | Terms of Use | Contact Us

The authorization will then be accessible to review. To print authorization correspondence, select View Correspondence.

## **Eligibility Look Up**

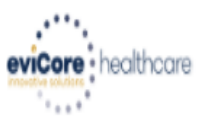

| Home      | Authorization Lookup   | Eligibility Lookup | Clinical Certification | Certification Requests In Progress | MSM Practitioner Performance Summary Portal | Resources | Manage Your Account | Help / Contact Us  |
|-----------|------------------------|--------------------|------------------------|------------------------------------|---------------------------------------------|-----------|---------------------|--------------------|
| Thursday, | March 15, 2018 4:43 PN | 1                  |                        |                                    |                                             |           |                     | Log Off (INTGTEST) |

#### **Eligibility Lookup**

#### New Security Features Implemented

| Health Plan:                   |                                           |
|--------------------------------|-------------------------------------------|
| Patient ID:                    |                                           |
| Member Code:                   |                                           |
| Cardiology Eligibility:        | Medical necessity determination required. |
| Radiology Eligibility:         | Precertification is Required              |
| Radiation Therapy Eligibility: | Medical necessity determination required. |
| MSM Pain Mgt Eligibility:      | Precertification is Required              |
| Sleep Management Eligibility   | Medical necessity determination required. |

#### Print Done Search Again

#### Click here for help or technical support

CONFIDENTIALITY NOTICE: Certain portions of this website are accessible only by authorized users and unique identifying credentials, and may contain confidential or privileged information. If you are not an authorized recipient of the information, you are hereby notified that any access, disclosure, copying, distribution, or use of any of the information contained in the code-accessed portions is STRICTLY PROHIBITED.

## You may also confirm the patient's eligibility by selecting the Eligibility Lookup tab.

## **Provider Resources**

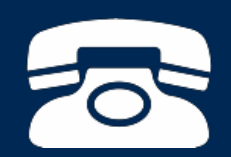

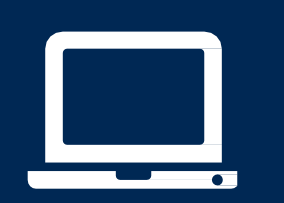

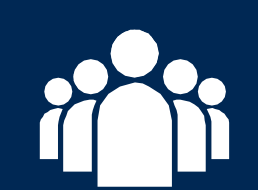

| ſ |   | Ν |
|---|---|---|
|   |   | = |
|   | — |   |
|   |   | - |
|   |   |   |

#### **Online Resources**

- You can access important tools and resources at <u>www.evicore.com</u>.
- Select the <u>Resources</u> to view FAQs, Clinical Guidelines, Online Forms, and more.

| CLINICAL GUIDELINES              | I Would Like To                                                       |  |  |
|----------------------------------|-----------------------------------------------------------------------|--|--|
| Clinical Worksheets              | Request a Consultation with a Clinical Pee<br>Reviewer                |  |  |
| Network Standards/Accreditations | Request an Appeal or Reconsideration<br>Receive Technical Web Support |  |  |
| Provider Playbooks               |                                                                       |  |  |
|                                  | Check Status Of Existing Prior Authorization                          |  |  |
| Learn How To                     |                                                                       |  |  |
| Submit A New Prior Authorization |                                                                       |  |  |
|                                  |                                                                       |  |  |

### **Quick Reference Tool**

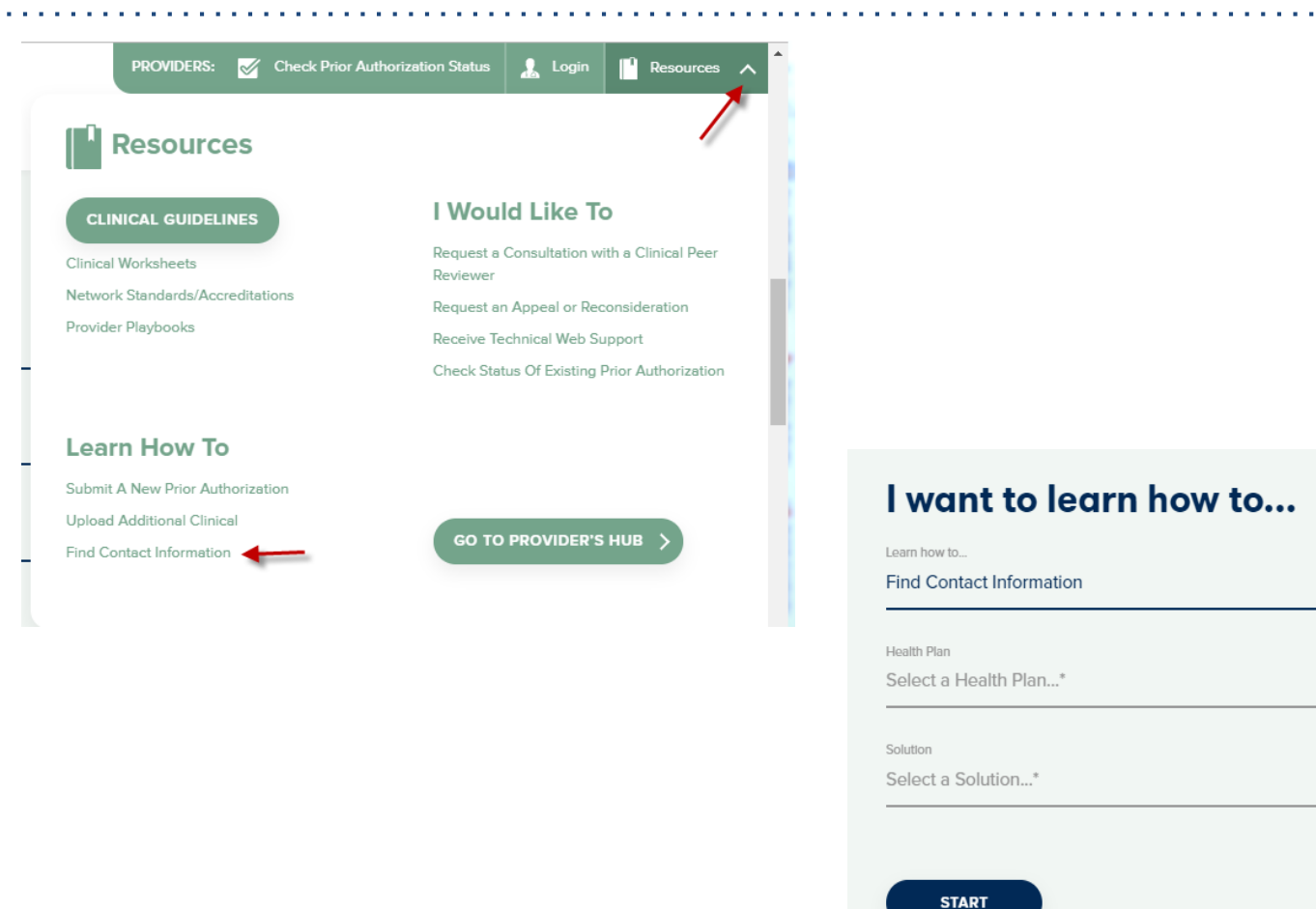

Access health plan specific contact information at <u>www.evicore.com</u> by clicking the resources tab then select Find Contact Information, under the Learn How to section. Simply select Health Plan and Solution to populate the contact phone and fax numbers as well as the appropriate legacy portal to utilize for case requests.

#### **Provider Resources: Prior Authorization Call Center**

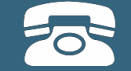

Pre-Certification Call Center

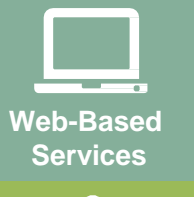

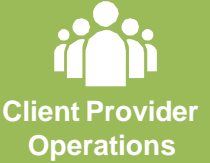

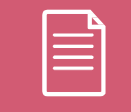

Documents

#### 7:00 AM - 7:00 PM (Local Time): 855-252-1118

- Obtain prior authorization or check the status of an existingcase
- Discuss questions regarding authorizations and case decisions
- Change facility or CPT Code(s) on an existing case

#### **Provider Resources: Web-Based Services**

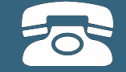

Pre-Certification Call Center

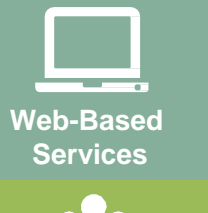

Client Provider Operations

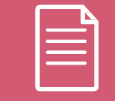

Documents

#### www.eviCore.com

To speak with a Web Specialist, call (800) 646-0418 (Option #2) or email portal.support@evicore.com.

- Request authorizations and check case status online 24/7
- Pause/Start feature to complete initiated cases
- Upload electronic PDF/word clinical documents

#### **Provider Resources: Client Provider Operations**

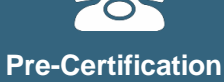

Call Center

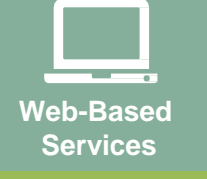

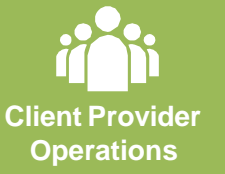

Documents

To reach eviCore Client Services, call (800) 646 - 0418 (Option #4) or email <u>clientservices@evicore.com</u>

- Eligibility issues (member, rendering facility, and/or ordering physician)
- Questions regarding accuracy assessment, accreditation, and/or credentialing
- Issues experienced during case creation
- Request for an authorization to be resent to the healthplan

#### **Provider Resources: Implementation Website**

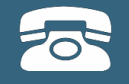

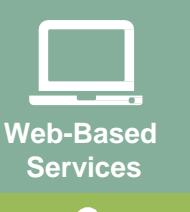

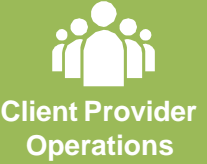

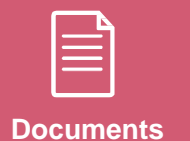

Provider Enrollment Questions – Contact Oscar Provider Services at 855-672-2755

Oscar website: https://www.hioscar.com/providers

eviCore / Oscar Provider Resources Page https://www.evicore.com/resources/healthplan/oscar

- Provider Orientation Presentation
- CPT code lists of the procedures that require prior authorization
- eviCore clinical guidelines
- FAQ documents and announcements

You can obtain a copy of this presentation on the Provider Resource page listed above.

# **Thank You!**

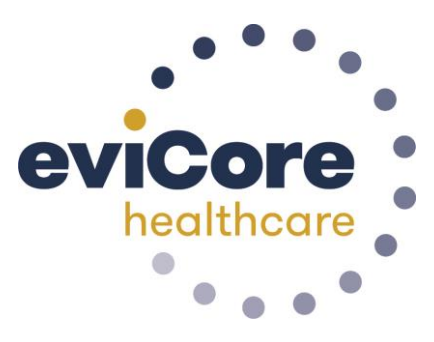